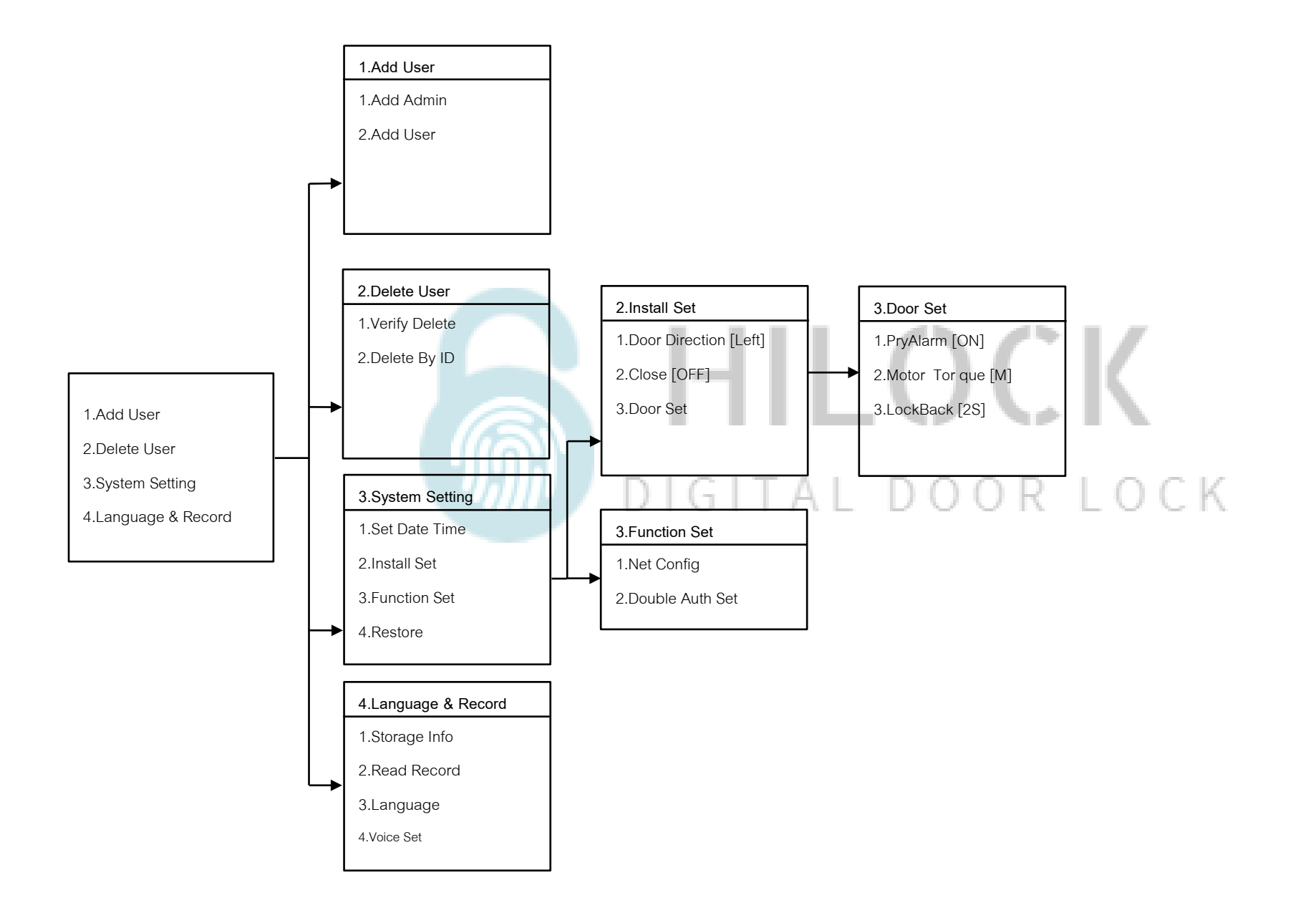

# วิธีเข้าโหมด Setting ครั้งแรก

1. \*# ใส่รหัส 1-6 ตามด้วย #

# วิธีเข้าโหมด Setting

1.กด \*# รหัส Admin ตามด้วย # หรือ สแกนนิ้ว Admin

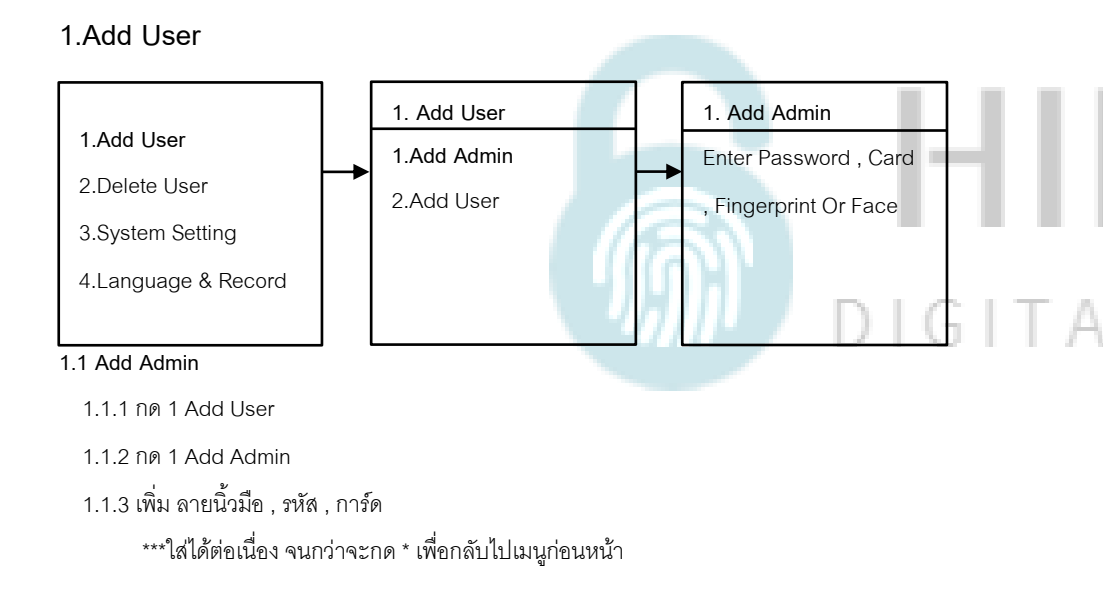

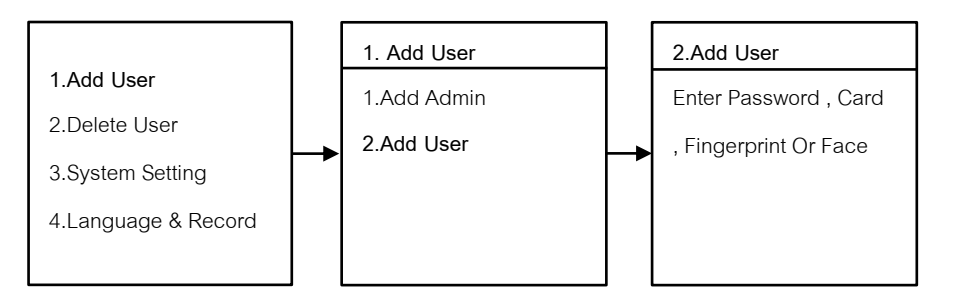

### 1.2 Add User

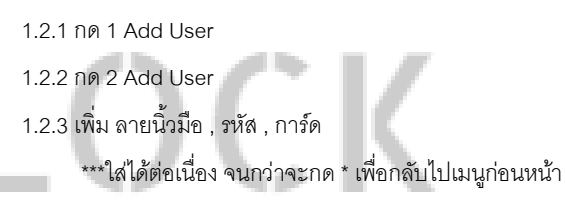

| 2.Delete User       | R | LOCK            |
|---------------------|---|-----------------|
|                     |   | 2.Delete User   |
| 1.Add User          |   | 1.Verify Delete |
| 2.Delete User       |   | 2 Delete By ID  |
| 3.System Setting    |   | 2.Delete by ID  |
| 4.Language & Record |   |                 |
|                     |   |                 |

### 2.1 Verify Delete

2.1.1 กด 2 Delete User

2.1.2 กด 1 Verify Delete

- ใส่ ลายนิ้วมือ , รหัส , การ์ด ที่จะทำการลบ

2.1.3 กด 2 Delete By ID

- ใส่ User ID ที่จะทำการลบ

### 3.System Setting 3.System Setting 2.Install Set 1.Add User 1.Door Direction [Left] 1.Set Date Time 3.System Setting 1.Set Date Time 2.Delete User 1.Add User 2.Close [OFF] 2.Install Set 1.Set Date Time 20xx-xx-xx 3.System Setting 2.Delete User 3.Function Set 3.Door Set 2.Install Set 00:00:00 4.Language & Record 3.System Setting 4.Restore 3.Function Set 4.Language & Record 4.Restore 3.2.2 Close 3.2.2.1 กด 3 System Setting 3.1 Set Date Time 3.1.1 กด 3 System Setting 3.2.2.3 กด 2 Close 3.1.2 กด 1 Set Date Time - กด 2 Close [OFF , วินาที] คือการตั้งเวลาเดือยล็อค 3 แกนกลาง สั่งให้ล็อคกี่วินาที ปิด หรือ 3.1.3 กรอบ วัน เดือน ปี และ เวลา กำหนดเวลาวินาที 3.System Setting 2.Install Set ITAL DOOR LOCK 1.Add User 1.Door Direction [Left] 1.Set Date Time 2.Delete User 2.Close [OFF] 2.Install Set 3.System Setting 3.Function Set 3.Door Set 4.Language & Record 4.Restore

3.2.1 Door Direction

3.2.1.1 กด 3 System Setting

3.2.1.2 กด 2 Install Set

3.2.1.3 กด 1 Door Direction

- Left : ประตูด้านซ้าย

- Right : ประตูด้านขวา

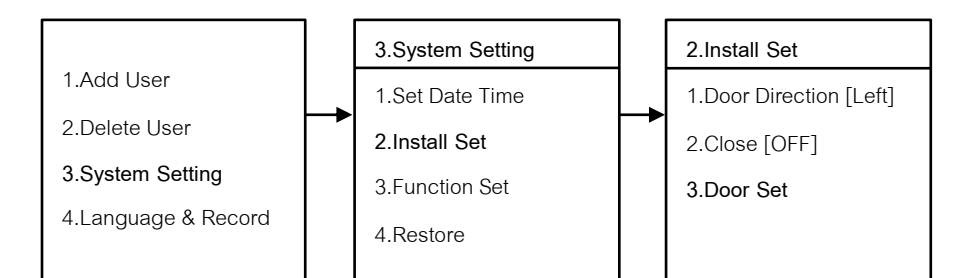

3.Door Set 1.PryAlarm [ON] 2.Motor Torque [M] 3.LockBack [2S]

### 3.2.3 Door Set

- 3.2.3.1 กด 3 System Setting
- 3.2.3.2 กด 2 Install Set

3.2.3.3 NØ 3 Door Set

- กด 1 PryAlarm [ON , OFF] คือเสียง Alarm เวลาโดนงัด
- กด 2 Motor Torque[Low,Medium,High] คือกำหนดแรงบิดของมอเตอร์
- กด 3 LockBack [2-9 วินาที] คือการตั้งเวลาเดือยล็อค 1 แกนแรก ค้างไว้กี่วินาที กำหนดได้ 2-9 วินาที

# HILOCK

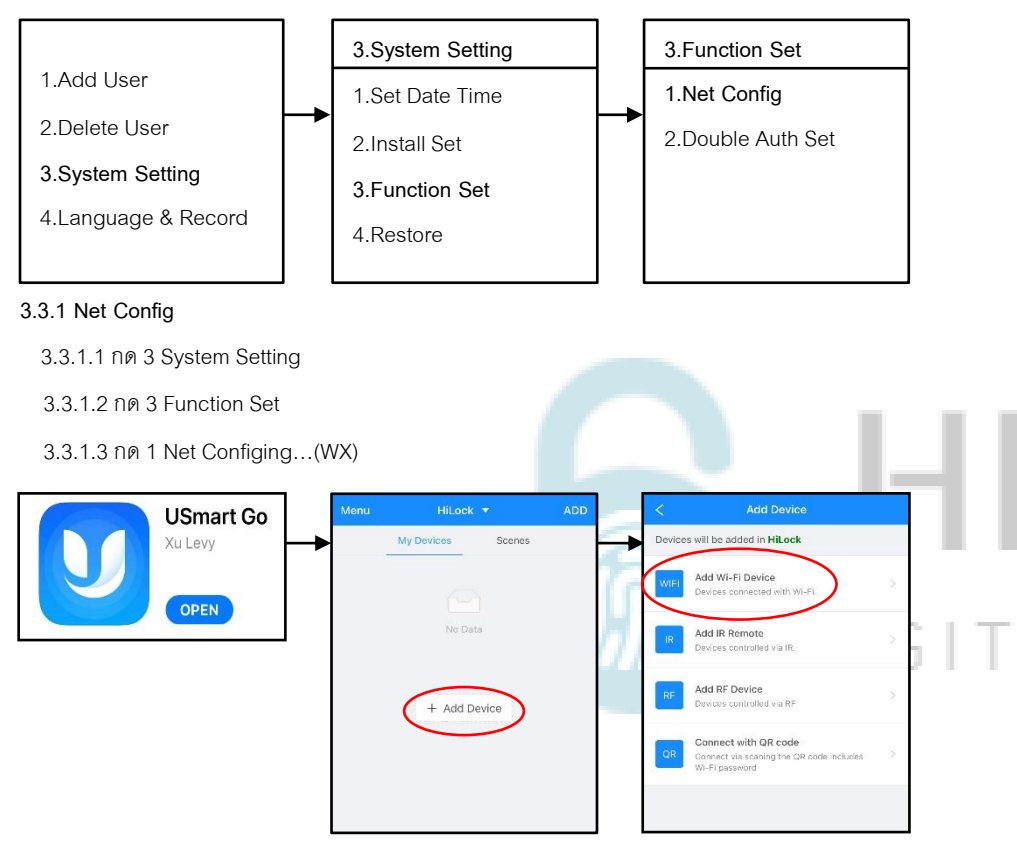

3.3.1.5 เปิด Application USmart Go บนมือถือ

3.3.1.6 Add Device

3.3.1.7 Add Wi-Fi Device

| < Connect hotspot                                                                                                    | Settings Wi-Fi                       |          | < Connect hotspot                                                                                                    |
|----------------------------------------------------------------------------------------------------|--------------------------------------|----------|----------------------------------------------------------------------------------------------------|
| event the device, or enter the device management<br>interface, select the Hestspot Mode. Please refer<br>to the product manual for the specific method. | Wi-Fi<br>CloudHome-2B04DDF9AD40<br>6 | -1<br>©  | Reset the device, or enter the device<br>nanagement interface, select the<br>ostspot Mode. Please refer to the<br>product manual for the specific method. |
| Back to the home screen, lind out and open the<br>Settings icon                                                                                         | MY NETWORKS                          |          | Back to the home screen, find out and open the Settings icon                                                                                              |
| Connect to the Wi-Fi start with CloudHome.<br>Wi-Fi € € 0                                                                                               | OTHER NETWORKS                       |          | Find out and click to enter <b>Wi-Fi</b>                                                                                                    |
| The in this page after connected willing for                                                                                                    | DIRECT-9C-EPSON-8F8F71               | ۵ 🗢 🚺    | Wi-Fi                                                                                                    |
| (3) bing to the next page automatically.                                                                                                    | PorjaiTaTo                           | ₽ 중 🚺    | ✓ CloudHome-wVsEd8wzimZv-11 ♥ ①                                                                                                    |
| Attentions 1. Please select "No" or "Use" if your phone suggest you switching to another Wi-Fi when connecting Wi-Fi;                                   | Other                                |          | ack to this page after connected, waiting<br>or going to the next page automatically.                                                                     |
| <ol> <li>Please close Cellular Data it stay on the page for a long<br/>time after connecting Wi-Fi.</li> </ol>                                          | Ask to Join Networks                 | Notify > | Attentione                                                                                                    |

- 3.3.1.8 ข้อ 1 เปิดหน้า Connect hotspot
- 3.3.1.9 ไปที่ Wi-Fi ของเครื่องและทำการเชื่อมต่อ CloudHome-xxxxx-xx \*\*\* ขนะที่กลอนประตูขึ้น Configing...(WX)
- 3.3.1.10 กลับมาที่หน้า Connect hotspot 3.3.1.11 ข้อ 2 และ ข้อ 3 จะดำเนินการอัติโนมัติ รอประมาณ 5-20 วินาที

| < Select Wi-Fi                             | Manual<br>input | < | Input Wi-Fi password |   | <  | Checking Wi-Fi Status                |
|--------------------------------------------|-----------------|---|----------------------|---|----|--------------------------------------|
| 3 hotspots are found around.               | Rescan          |   | TD Link 22DE         |   |    |                                      |
| TP-Link_33DE                               | 8 🔅             | - | TP-LIIK_33DE         |   |    |                                      |
| DIRECT-9C-EPSON-8F8F71                     | 8               | 0 | ******               | ø |    | 19 A.                                |
| PorjaiTaTo                                 | 8 🗢             |   | emember password     |   | _▶ | Connecting Wi-Fi                     |
| Please use manual input if there isn't you | ir Wi-Fi on     |   | Search device        |   |    | Remaining waiting <b>16</b> seconds. |
| the list.                                  |                 |   |                      |   |    | ) Start check                        |
|                                            |                 |   |                      |   |    |                                      |
|                                            |                 |   |                      |   |    |                                      |
|                                            |                 |   |                      |   |    |                                      |

- 3.3.1.12 เลือก Wi-Fi ที่เป็น 2.4G
- 3.3.1.13 ใส่รหัส Wi-Fi กด Search device
- 3.3.1.14 รอการเชื่อมต่อประมาณ 30-60 วินาที

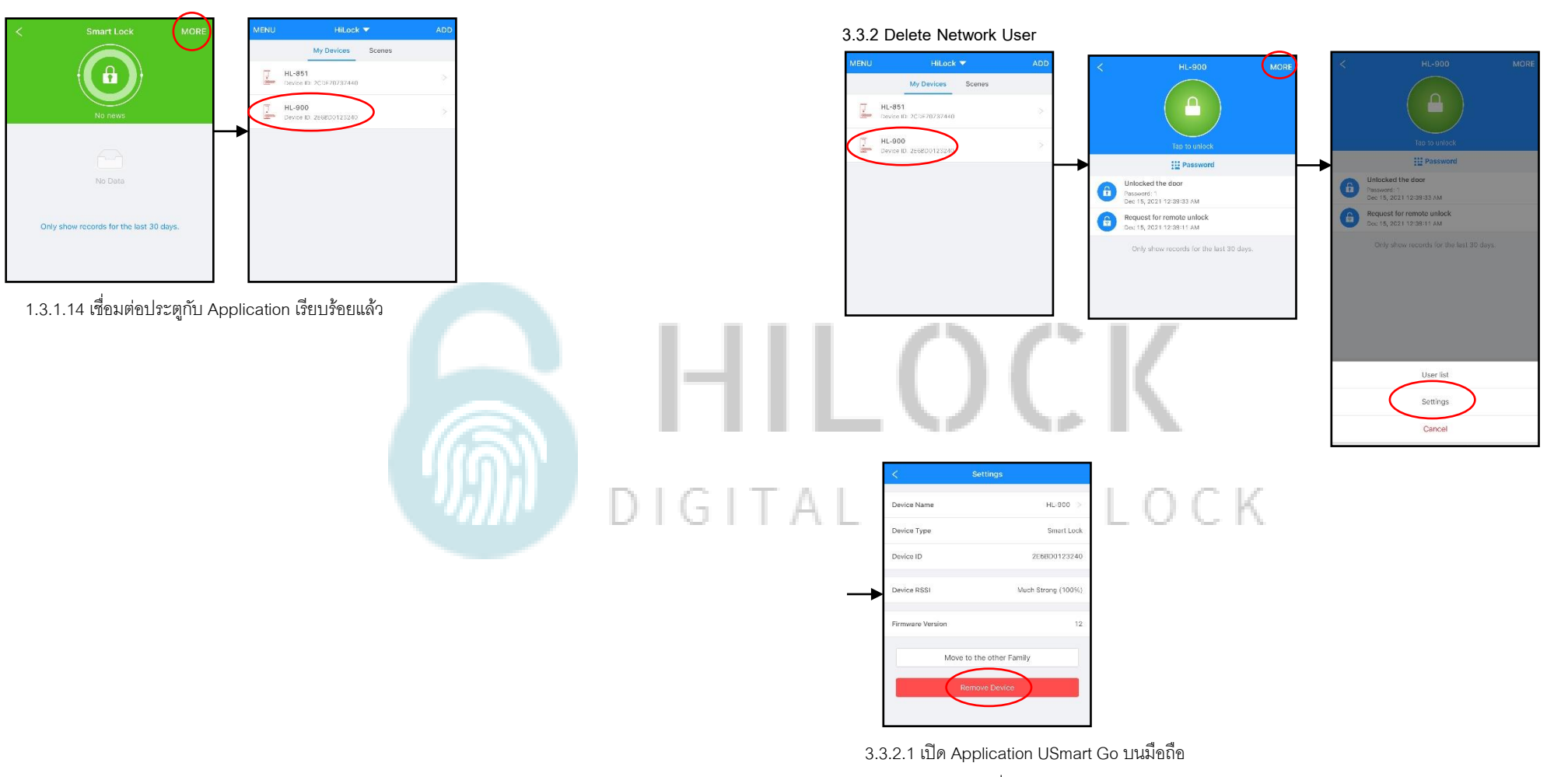

- 3.3.2.2 เลือกประตูที่จะทำการลบ
- 3.3.2.3 กด MORE และกด Settings
- 3.3.2.4 Remove Device ลบประตูออกจาก Application

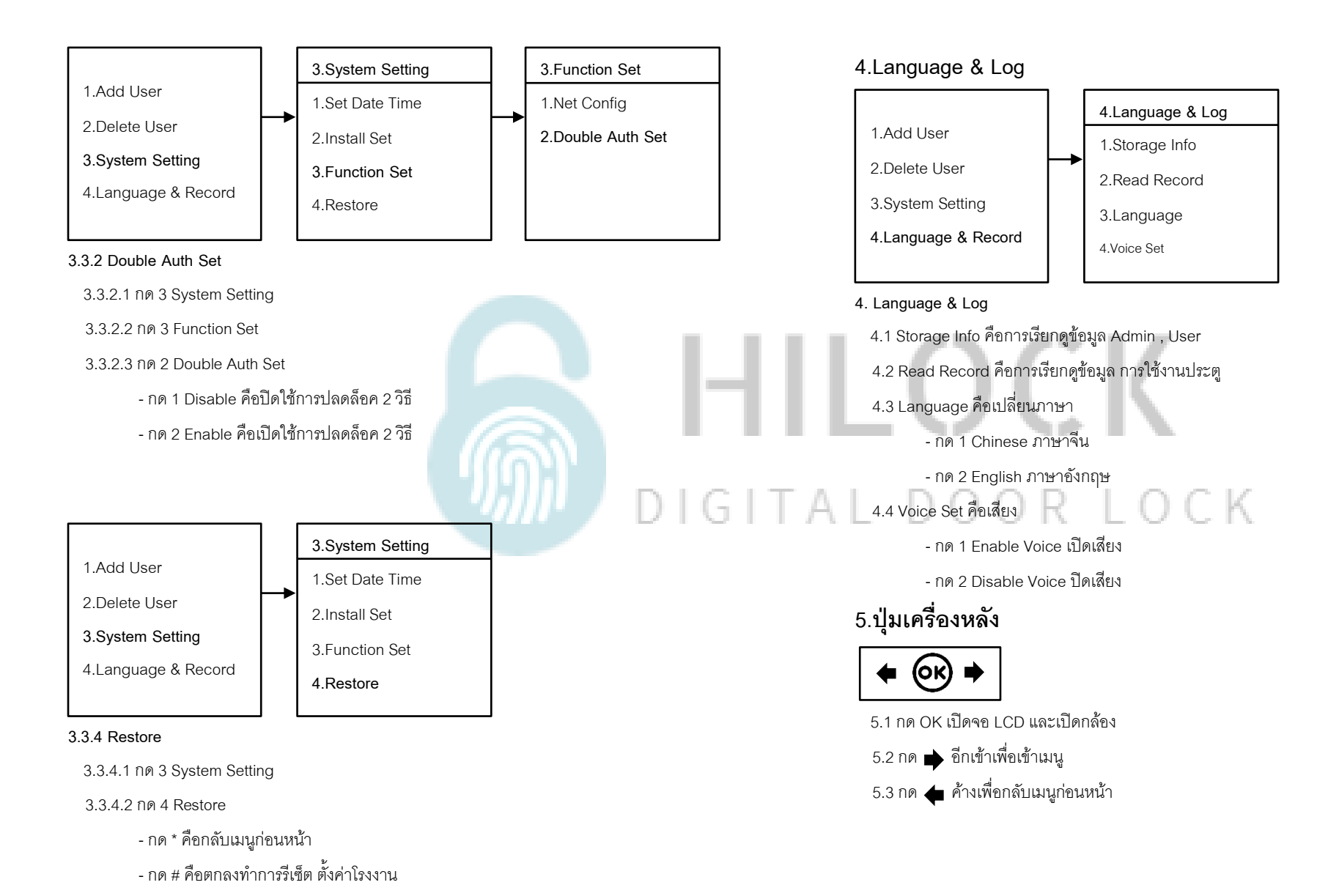

# วิธีใช้งาน Application USmart Go

<

>

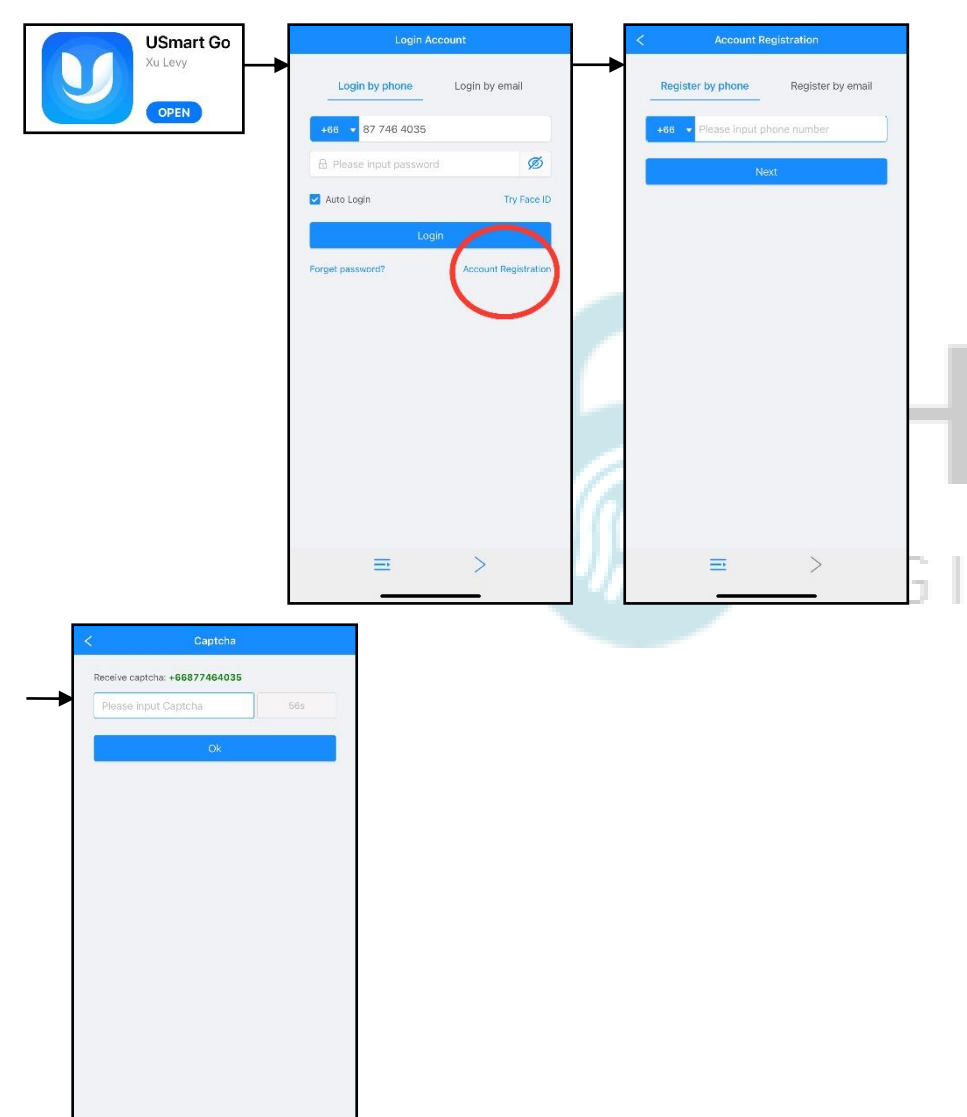

## 1.ลงทะเบียนการใช้งาน

- 1.1 โหลด Application USmart Go
- 1.2 กด Account Registration
- 1.3 กรอก เบอร์มือถือ หรือ Email เพื่อลงทำทะเบียน
- 1.4 กรอบ Captcha ที่ถูกส่งมาทาง ข้อความ หรือ Email
- 1.5 ลงทะเบียนเรียบร้อย

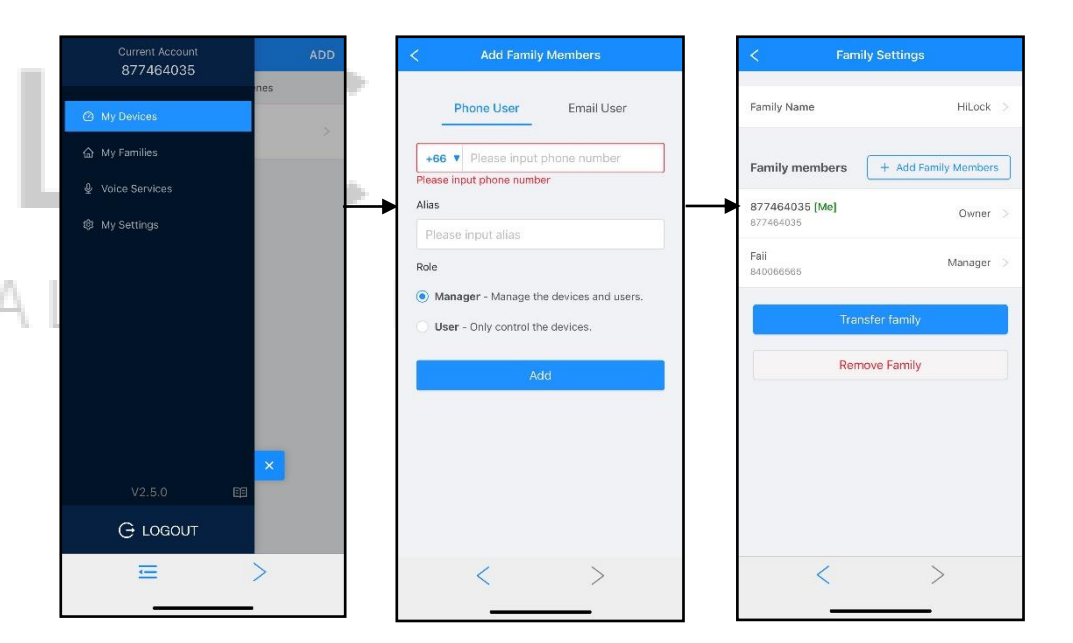

- 2.เพิ่ม User เข้าใช้งาน Application
  - 2.1 กด Menu มุมซ้ายบน
  - 2.2 กด My Devices
  - 2.3 หน้า Add Family Member
    - กรอก เบอร์มือถือ หรือ Email ของ User ที่จะทำการเพิ่ม
    - Alias : ตั้งชื่อ
    - Role : Manager (มีสิทธิ์จัดการ Application) หรือ User (ผู้ใช้เท่านั้น)
  - 2.4 กด Add เพิ่มผู้ใช้งานเรียบร้อย

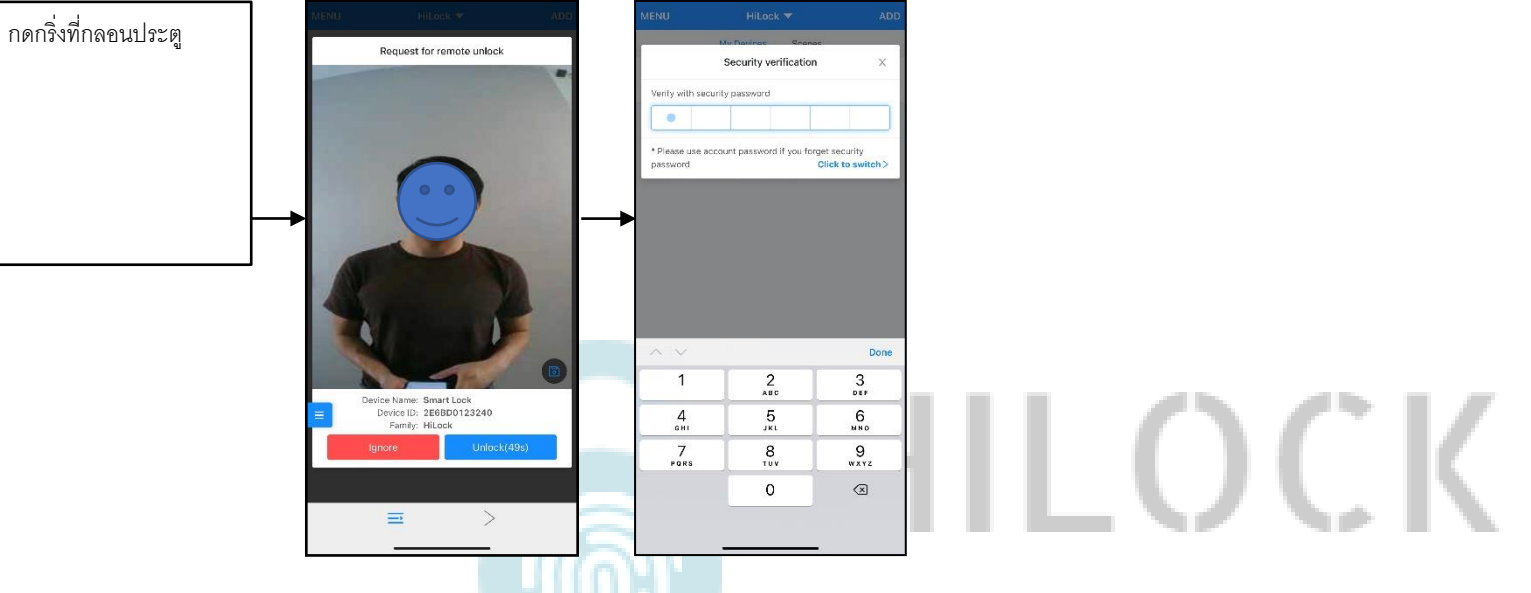

DIGITAL DOOR LOCK

# 3.สั่งเปิดประตูระยะไกล แบบบันทึกภาพผู้มากดกริ่ง

3.1 กดกริ่งที่กลอนประตู รูปภาพคนที่กดกริ่งจะถูกส่งไปแสดงที่ Application

3.2 เข้าที่ Application

- กด Unlock เพื่อสั่งเปิดกลอนประตู ตามด้วยรหัส 6 หลัก

- กด Ignore ทำการยกเลิกคำสั่ง